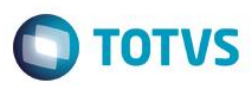

# Exclusão de Título na Auditoria Financeira

| Produto  | : | Microsiga Protheus® Gestão Hospitalar versão 11 |                    |  |                   |
|----------|---|-------------------------------------------------|--------------------|--|-------------------|
| Chamado  | : | TPZBWY                                          | Data da publicação |  | 11/08/14          |
| País(es) | : | Brasil                                          | Banco(s) de Dados  |  | Todos relacionais |

#### Importante

Esta melhoria depende de execução do *update* de base **updgh110**, conforme **Procedimentos para Implementação**.

Melhoria no Gestão Hospitalar, na rotina de Auditoria Financeira (HSPM61AU). Foi implementada a funcionalidade que permite ao usuário excluir faturas/títulos a pagar relacionados aos orçamentos. Esse exclusão é possivel desde que os títulos não tenham sofrido movimentação financeira.

Para viabilizar essa melhoria, é necessário aplicar o pacote de atualizações (Patch) deste chamado.

## Procedimento para Implementação

O sistema é atualizado logo após a aplicação do pacote de atualizações (Patch) deste chamado.

### Importante

Antes de executar o compatibilizador updgh110 é imprescindível:

- a) Realizar o *backup* da base de dados do produto que será executado o compatibilizador (\PROTHEUS11\_DATA\DATA, se versão 11) e dos dicionários de dados SXs (\PROTHEUS11\_DATA\SYSTEM, se versão 11).
- b) Os diretórios acima mencionados correspondem à **instalação padrão** do Protheus, portanto, devem ser alterados conforme o produto instalado na empresa.
- c) Essa rotina deve ser executada em modo exclusivo, ou seja, nenhum usuário deve estar utilizando o sistema.
- d) Se os dicionários de dados possuírem índices personalizados (criados pelo usuário), antes de executar o compatibilizador, certifique-se de que estão identificados pelo *nickname*. Caso o compatibilizador necessite criar índices, irá adicioná-los a partir da ordem original instalada pelo Protheus, o que poderá sobrescrever índices personalizados, caso não estejam identificados pelo *nickname*.
- e) O compatibilizador deve ser executado com a Integridade Referencialdesativada\*.

### Atenção

O procedimento a seguir deve ser realizado por um profissional qualificado como Administrador de Banco de Dados (DBA) ou equivalente!

A ativação indevida da Integridade Referencial pode alterar drasticamente o relacionamento entre tabelas

1

SIGAHSP – Exclusão de título na Auditoria Financeira

Versão 4.0

0

Este docu

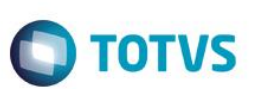

#### no banco de dados. Portanto, antes de utilizá-la, observe atentamente os procedimentos a seguir:

- i. No Configurador (SIGACFG), veja se a empresa utiliza Integridade Referencial, selecionando a opção Integridade/Verificação (APCFG60A).
- ii. Se não há Integridade Referencial ativa, são relacionadas em uma nova janela todas as empresas e filiais cadastradas para o sistema e nenhuma delas estará selecionada. Neste caso, E SOMENTE NESTE, não é necessário qualquer outro procedimento de ativação ou desativação de integridade, basta finalizar a verificação e aplicar normalmente o compatibilizador, conforme instruções.
- iii. <u>Se</u> há Integridade Referencial ativa em todas as empresas e filiais, é exibida uma mensagem na janela Verificação de relacionamento entre tabelas. Confirme a mensagem para que a verificação seja concluída, <u>ou</u>;
- iv. <u>Se</u> há Integridade Referencial ativa em uma ou mais empresas, que não na sua totalidade, são relacionadas em uma nova janela todas as empresas e filiais cadastradas para o sistema e, somente, a(s) que possui(em) integridade está(arão) selecionada(s). Anote qual(is) empresa(s) e/ou filial(is) possui(em) a integridade ativada e reserve esta anotação para posterior consulta na reativação (ou ainda, contate nosso Help Desk Framework para informações quanto a um arquivo que contém essa informação).
- v. Nestes casos descritos nos itens "iii" ou "iv", E SOMENTE NESTES CASOS, é necessário desativar tal integridade, selecionando a opção Integridade/ Desativar (APCFG60D).
- vi. Quando desativada a Integridade Referencial, execute o compatibilizador, conforme instruções.
- vii. Aplicado o compatibilizador, a Integridade Referencial deve ser reativada, SE E SOMENTE SE tiver sido desativada, através da opção Integridade/Ativar (APCFG60). Para isso, tenha em mãos as informações da(s) empresa(s) e/ou filial(is) que possuía(m) ativação da integridade, selecione-a(s) novamente e confirme a ativação.

### Contate o Help Desk Framework EM CASO DE DÚVIDAS!

1. Em ByYouSmartClient (se versão 11), digite u\_updgh110 no campo Programa Inicial.

#### Importante

Para a correta atualização do dicionário de dados, certifique-se que a data do compatibilizador seja igual ou superior a 07/08/2014.

- 2. Clique em **OK** para continuar.
- 3. Após a confirmação é exibida uma tela para a seleção da empresa em que o dicionário de dados será modificado.
- 4. Ao confirmar é exibida uma mensagem de advertência sobre o *backup* e a necessidade de sua execução em **modo** exclusivo.
- 5. Clique em **Processar** para iniciar o processamento. O primeiro passo da execução é a preparação dos arquivos. É apresentada uma mensagem explicativa na tela.
- Em seguida, é exibida a janela Atualização concluída com o histórico (*log*) de todas as atualizações processadas. Nesse *log* de atualização são apresentados somente os campos atualizados pelo programa. O compatibilizador cria os campos que ainda não existem no dicionário de dados.
- 7. Clique em **Gravar** para salvar o histórico (*log*) apresentado.

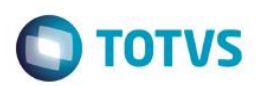

8. Clique em **OK** para encerrar o processamento.

# Atualizações do compatibilizador

- 1. Criação de Campos no arquivo SX3 Campos:
  - Tabela GTJ Relac Item Orcamento:

| Campo       | GTJ_PREFIX                                |
|-------------|-------------------------------------------|
| Тіро        | Caracter                                  |
| Tamanho     | 3                                         |
| Decimal     | 0                                         |
| Formato     | @!                                        |
| Título      | Prefixo                                   |
| Descrição   | Prefixo do título                         |
| Nível       | 0                                         |
| Usado       | Sim                                       |
| Obrigatório | Não                                       |
| Browse      | Sim                                       |
| Help        | Prefixo do título gerado para o orçamento |

| Campo       | GTJ_PARCEL                                |
|-------------|-------------------------------------------|
| Тіро        | Caracter                                  |
| Tamanho     | 1                                         |
| Decimal     | 0                                         |
| Formato     | @!                                        |
| Título      | Parcela                                   |
| Descrição   | Parcela do título                         |
| Nível       | 0                                         |
| Usado       | Sim                                       |
| Obrigatório | Não                                       |
| Browse      | Sim                                       |
| Help        | Parcela do título gerado para o orçamento |

SIGAHSP – Exclusão de título na Auditoria Financeira

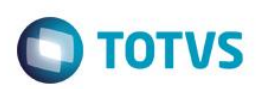

| Campo       | GTJ_TIPO                               |
|-------------|----------------------------------------|
| Тіро        | Caracter                               |
| Tamanho     | 3                                      |
| Decimal     | 0                                      |
| Formato     | @!                                     |
| Título      | Тіро                                   |
| Descrição   | Tipo do título                         |
| Nível       | 0                                      |
| Usado       | Sim                                    |
| Obrigatório | Não                                    |
| Browse      | Sim                                    |
| Help        | Tipo do título gerado para o orçamento |

| Campo       | GTJ_FORNEC                                    |
|-------------|-----------------------------------------------|
| Тіро        | Caracter                                      |
| Tamanho     | 6                                             |
| Decimal     | 0                                             |
| Formato     | @!                                            |
| Título      | Fornecedor                                    |
| Descrição   | Código do fornecedor                          |
| Nível       | 0                                             |
| Usado       | Sim                                           |
| Obrigatório | Não                                           |
| Browse      | Sim                                           |
| Help        | Código do fornecedor relacionado ao orçamento |

| Campo   | GTJ_LOJA |
|---------|----------|
| Тіро    | Caracter |
| Tamanho | 0        |
| Decimal | 0        |
| Formato | @!       |
| Título  | Loja     |

SIGAHSP – Exclusão de título na Auditoria Financeira

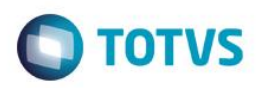

| Descrição   | Loja do fornecedor                          |
|-------------|---------------------------------------------|
| Nível       | 0                                           |
| Usado       | Sim                                         |
| Obrigatório | Não                                         |
| Browse      | Sim                                         |
| Help        | Loja do fornecedor relacionado ao orçamento |

### Importante

O tamanho dos campos que possuem grupo podem variar conforme ambiente em uso.

## Procedimento para Utilização

- No Gestão Hospitalar (SIGAHSP) acesse Atualizações / Clinicas / Movimentação / Auditoria Financ. (HSPM61AU).
  O sistema apresenta a janela de parâmetros.
  Clique na Lupa ou pressione F3. O sistema apresenta a consulta padrão de Paciente.
- 2. Selecione o paciente desejado e clique em OK.

Clique em **OK** novamente para confirmar a janela de parâmetros. O sistema apresenta a janela de Auditoria Financeira com os seus orçamentos e itens.

- 3. Selecione um orçamento Cancelado. O sistema apresenta abaixo os itens pertencentes ao orçamento selecionado.
- 4. Clique em um item do orçamento que possua título, e que não sofreu movimentação financeira.
- 5. Clique em **Exclui Fatura**. O sistema solicita a confirmação do título relacionado ao orçamento.

Clique em **Sim** para confirmar a exclusão. O sistema exclui o título e limpa os campos do orçamento que gravam informações referente ao título excluído.

- 6. É apresentada a mensagem "Exclusão de título concluída".
- 7. Clique em **OK** para encerrar o processo.

## Informações Técnicas

| Tabelas Utilizadas    | GTJ – Relac Item Orcamento      |
|-----------------------|---------------------------------|
| Rotinas Envolvidas    | HSPM61AU – Auditoria Financeira |
| Sistemas Operacionais | Windows®/Linux®                 |

0